# Nd Workflow

2

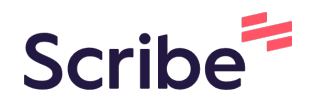

1 Navigate to https://ceris.deq.nd.gov/ext/ncore/

Enter your user name and password. If you have forgotten click the forgot password under the login to reset.

**3** Click "ALL" and select each site you wish to add users to.

| Dakota Be Legendary." CERIS-ND | Combined Environmental Regulatory Information System - North Dakota |
|--------------------------------|---------------------------------------------------------------------|
| BSO-WELLNEV -                  | Invite User 🗸 Users                                                 |
| Home                           |                                                                     |
| Dashboard                      | Name                                                                |
| Notifications                  | New User                                                            |
| Details                        | Email                                                               |
| Start a New Form               | NewUser@Email.com                                                   |
| Submissions                    | Role                                                                |
| Authorized Users               | Editor                                                              |

Click A Site you wish to add a user to.

4

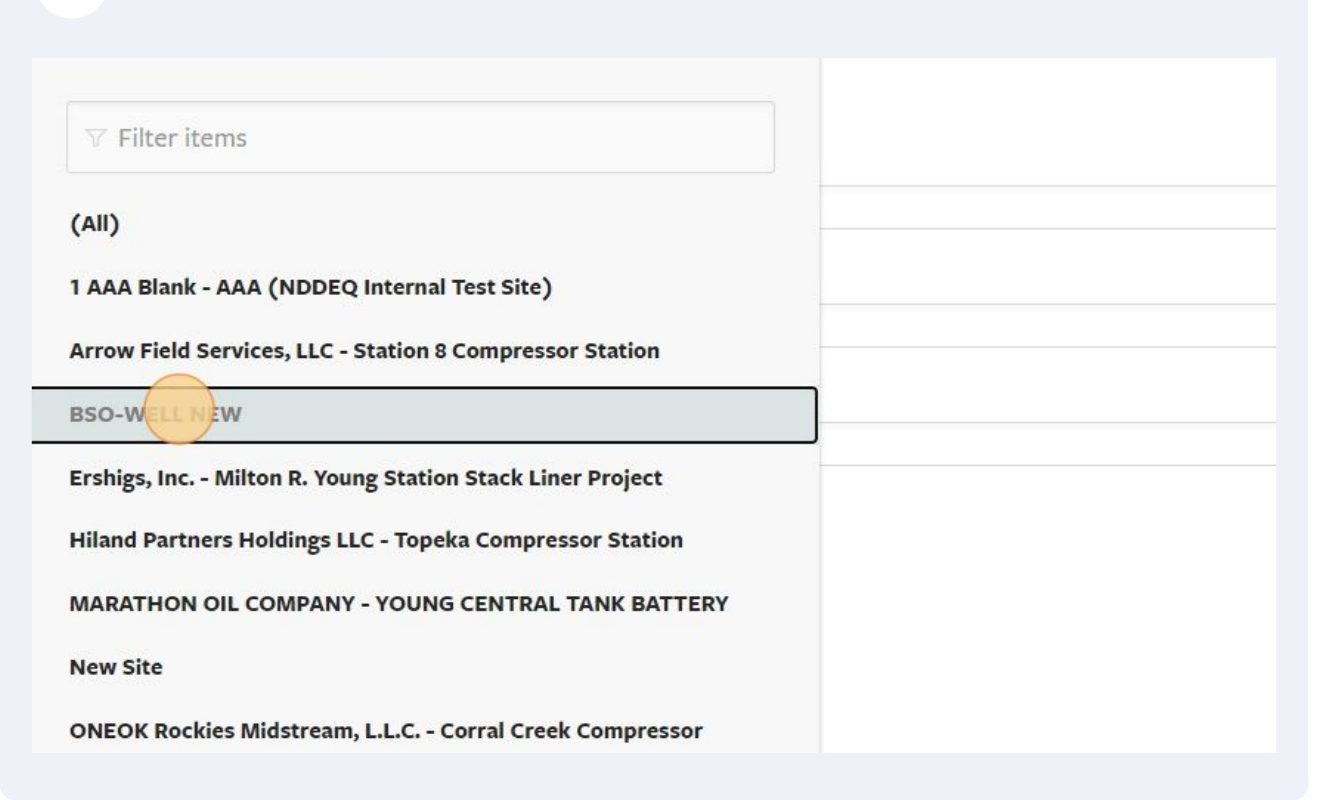

#### 5 Click "Authorized Users" Dashboard **BSO-WELL NEW** Application RPT-0213645 — Air 40 CFR 60.5420a(a)(2)(i) - Notification of Well Completion Notifications \* DRAFT) This draft was created on 10/27/2021 by Rheanna Kautzman and has not yet been submitted. Details **BSO-WELL NEW** Start a New Form Application HPF-WH0F-8WE6V - Air Oil and Gas Facility Registration - New Imported On 9, \* DRAFT) This draft was created on 03/02/2022 by Rheanna Kautzman and has not yet been submitted. Submissions Autho Users BSO-WELL NEW Application RPT--0213694 - Air 40 CFR 60.5420a(a)(2)(i) - Notification of Well Completio ★ DRAFT) This draft was created on 05/25/2022 by Rheanna Kautzman and has not yet been submitted.

## 6 Click "Invite User to Join"

| 100 B T M                      |                                                                                              |                        |
|--------------------------------|----------------------------------------------------------------------------------------------|------------------------|
| Dakota Be Legendary." CERIS-ND | Combined Environmental Regulatory Information System - Nor                                   | th Dakota UAT NDDEQ EX |
| BSO-WELL NEW 🔻                 | Users Invite User to Join                                                                    |                        |
| Home                           | Name                                                                                         | Role                   |
| Dashboard                      | Ŷ                                                                                            | Ŷ                      |
| Notifications                  | Authorized Users People who have been previously approved to view or edit data for this site |                        |
| Details                        | Rheanna Kautzman                                                                             | Administrator          |
| Start a New Form               |                                                                                              |                        |
| Submissions                    |                                                                                              |                        |
| Authorized Users               |                                                                                              |                        |

### 7 Enter the user's First Name Last Name

| Dakota Be Legendary." CERIS-ND | Combined Environmental Regulatory Information System - North Dakota |
|--------------------------------|---------------------------------------------------------------------|
| BSO-WELL NEW 🔻                 | Invite User Vsers                                                   |
| Home                           |                                                                     |
| Dashboard                      | • Name                                                              |
| Notifications                  |                                                                     |
| Details                        | • Email                                                             |
| Start a New Form               |                                                                     |
| Submissions                    | • Role                                                              |
| Authorized Users               | outern                                                              |
|                                |                                                                     |

Made with Scribe - https://scribehow.com

## **9** Click this text field.

| BSO-WELL NEW 🔻                                                                                       | Invite User 🗸 Users                                                    |
|----------------------------------------------------------------------------------------------------|------------------------------------------------------------------------|
| Home<br>Dashboard<br>Notifications<br>Details<br>Start a New Form<br>Submissions<br>Authorized Users | Name<br>New User<br>• Email<br>New Users@enail.com<br>• Role<br>Select |
|                                                                                                    |                                                                        |

10

Select the User's Authorization Level. Limit the use of Administrators. Administrators can add other users--there should be at least one Administrator per site, but most users should be at the Editor level, where they can view records and submit applications or compliance documents.

| Home              |                     |
|-------------------|---------------------|
| Dashboard         | Name                |
| Notifications     | New User            |
| Details           | Email               |
| Chart a Navy Farm | NewUser's@email.com |
| Start a New Form  | • Role              |
| Submissions       | Select              |
| Authorized Users  |                     |
|                   |                     |
|                   |                     |
|                   |                     |
|                   |                     |
|                   |                     |
|                   |                     |

**11** Click "Send Invitation", this will send a link to the invited user to click on to gain access to the site. The User may need to setup a CERIS-ND user account using that invited email before they can login.

| It o | Cancel |                                                  |
|------|--------|--------------------------------------------------|
|      |        | North Dakota Department of Environmental Quality |